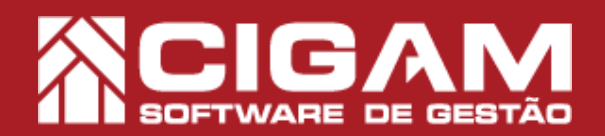

## Guia Prático

Requisitos: -Estar em Loja; -Acessar <Movimentação de Estoque> e <Venda/ Troca de Produtos> -A partir da versão 15.2.2000

## Como realizar troca de produtos do mesmo grupo de lojas?

**Objetivo:** Saiba como proceder para realizar a troca de produtos de um mesmo grupo de lojas. Para isso é muito simples, basta ter em mãos a nota fiscal de venda dos produtos que estão sendo devolvidos.

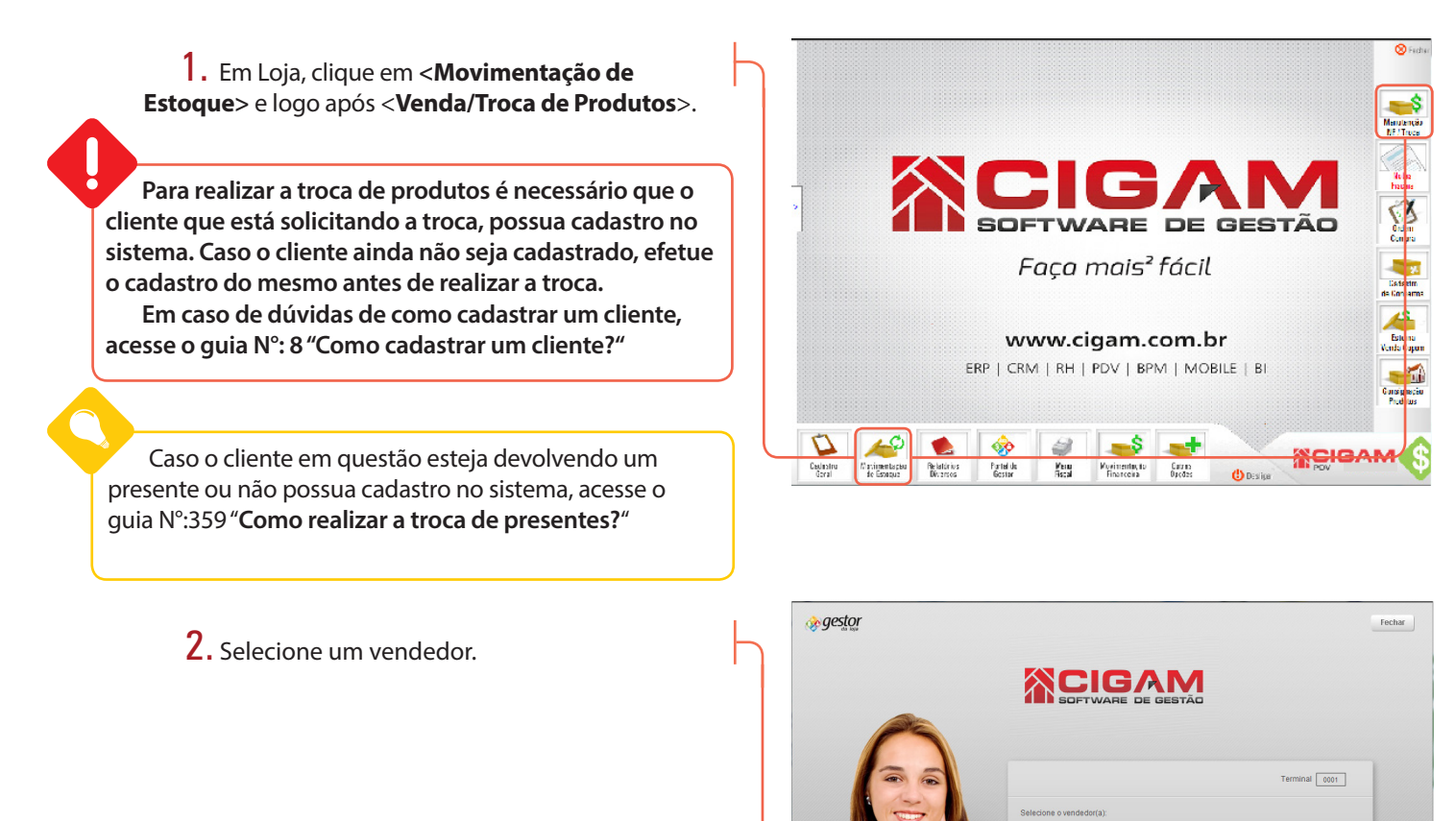

**3.** Após selecionar um vendedor, você será direcionado para tela "Lista de Clientes". Selecione o cliente que está efetuando a troca. Para isso clique no ícone de seta < >.

Para facilitar a sua busca o sistema dispõe de uma série de filtros para a busca do cliente desejado.

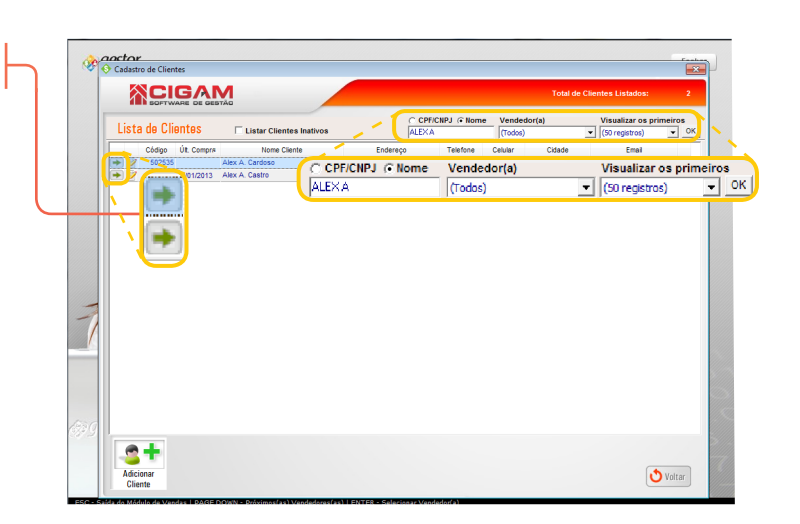

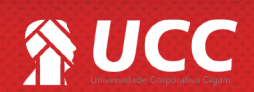

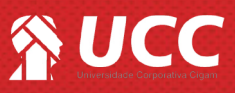

4. Clique no botão < Troca de Produtos>.

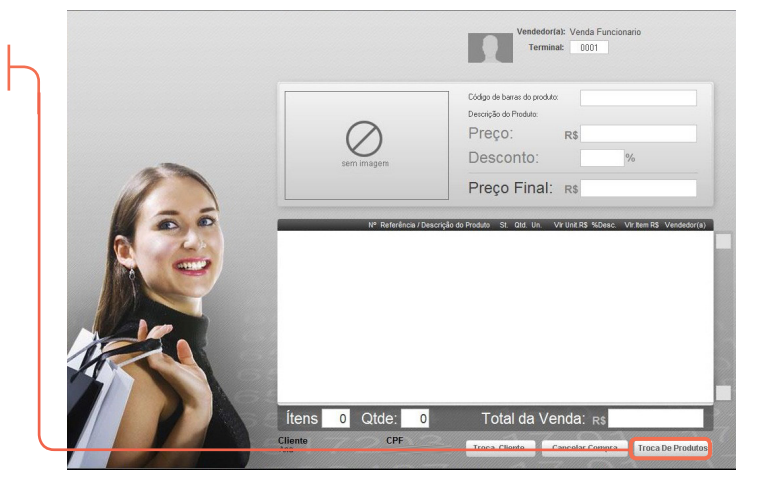

CPF: 534.402.352/97

. • •

Nº Cu

Período

2

5. Na tela "Troca de produtos", clique na opção <Referenciar Cupom>.

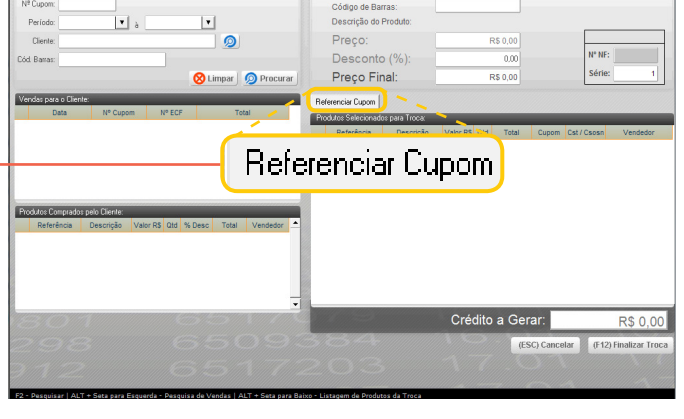

Preco:

6. O sistema apresentará a tela "Referenciar Cupom". Nesta você deverá preencher os dados da nota dos produtos que estão sendo devolvidos.

Para isso no campo "Modelo" defina se a nota que será referenciada é através de uma nota fiscal impressa por uma ECF selecionado a opção "Cupom Fiscal" ou uma nota fiscal eletronica/SAT selecionando a opção "NFCe/SAT". Ao escolher o modelo "Cupom Fiscal", você deverá preencher o campo "ECF" e "Número da Nota", estas informações são facilmente encontradas na nota dos produtos.

Ao escolher o modelo "NFCe/SAT", você deverá preencher o campo "Número da Nota" e "Chave de Acesso", estas informações são facilmente encontradas na nota dos produtos.

Após preencher as informações, clique em <Confirmar>.

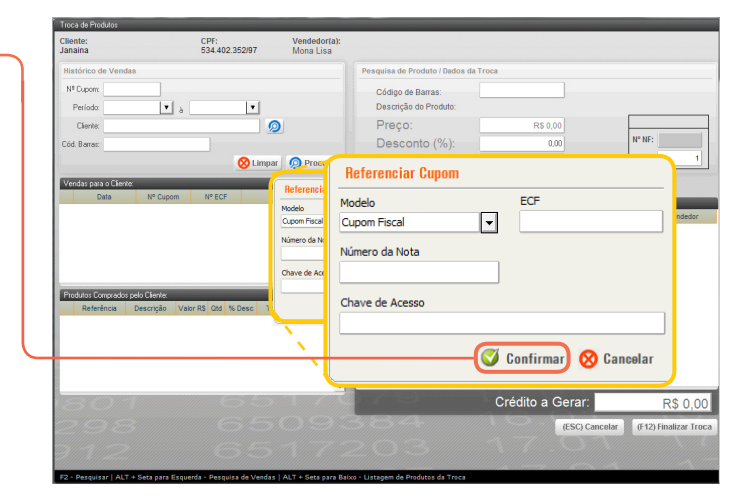

Esta opção serve para possibilitar a troca de mercadorias de um mesmo grupo de lojas de maneira rápida e prática.

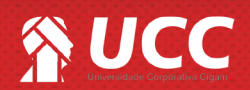

## 

7. Após referenciar o cupom do produto que será devolvido. Vá até o campo "Código de Barras", bipe, digite ou tecle F2 para selecionar o item que será devolvido. Repita o processo caso exista mais produtos da nota em questão para a devolução.

Após bipar o produto que está sendo devolvido, o sistema apresentará as informações de preço do produto em questão, confira e tecle tab para que o mesmo passe para parte inferior da tela, como destacado na imagem ao lado.

Caso o cliente esteja devolvendo produtos pertencentes a NFs distintas. Após passar os produtos do cupom referenciado, é necessario realizar uma nova referenciação de cupom, para que o sistema vincule os próximos produtos bipados ao cupom fiscal pertencente.

> 7. Após inserir os produtos que serão devolvidos, clique em **<Finalizar Troca>.** Em seguida o sistema, gerará um crédito no nome do cliente com o valor da devolução, o qual poderá ser utilizado para troca por outra mercadoria ou em outra oportunidade, conforme política da loja. Clique em **<Sim>** para gerar o crédito.

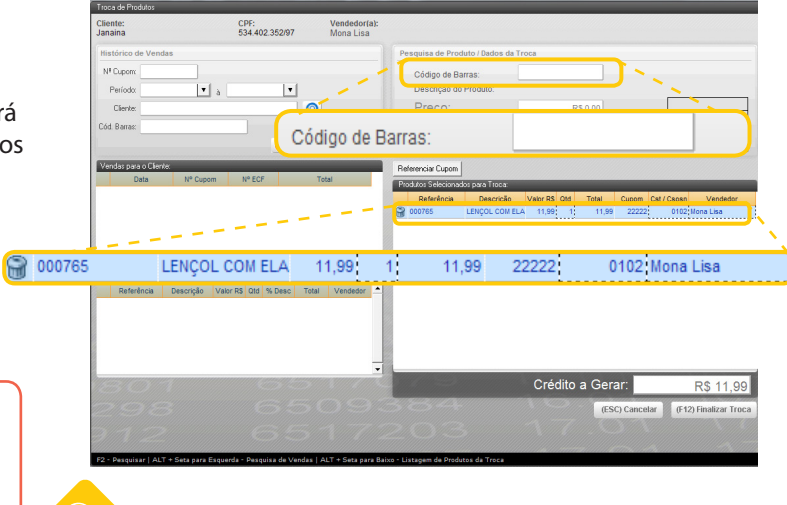

З

Os campos pontilhados poderão ser editados, para isso de um duplo clique e realize a alteração desejada.

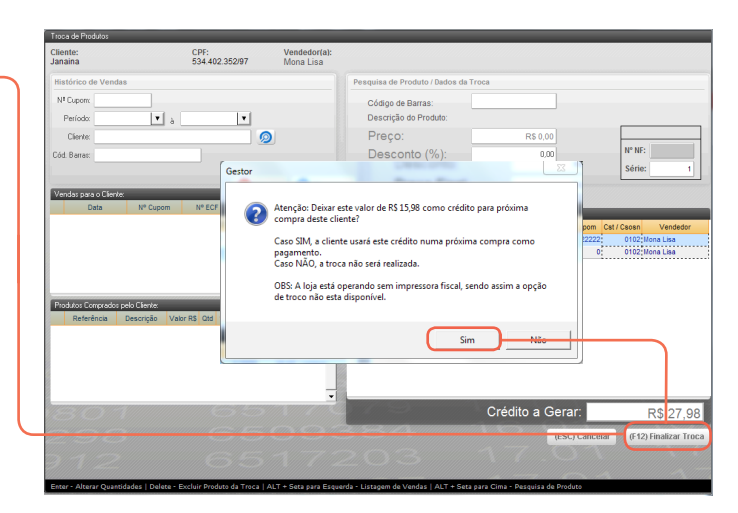

8. Por fim, o sistema confirmará a nota fiscal de devolução.

É importante que este procedimento seja realizadopara a geração da nota de devolução de vendado produto. Com isso, você não pagará 2x imposto sobre o produto, gerando assim "bitributação" para loja.

Caso o parâmetro "Apresenta a DANFE da NF de devolução de venda", esteja habilitado o sistema apresentará a DANFE, podendo assim imprimir a mesma. Para mais informações de como habilitar esta opção acesse o guia N°: 649 "Como habilitar a geração da DANFE na troca de produtos vendidos?"

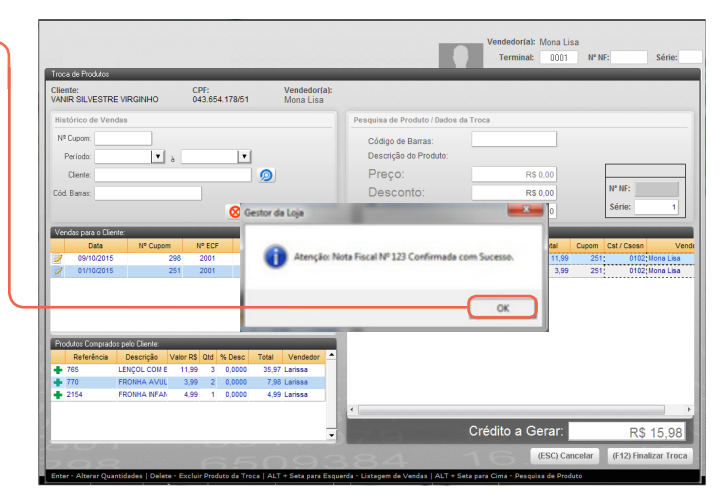

Muito Bem! Agora você sabe como realizar troca de produtos de um mesmo grupo de lojas. Boas Vendas!

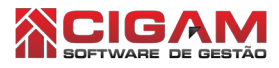

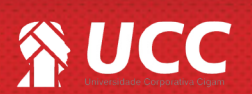